## New dss<sup>+</sup> eCommerce site login instructions

Reason for the change?

We are consolidating multiple dss<sup>+</sup> eCommerce websites into one site to provide a better user experience and streamline the purchasing process.

How will this change impact you?

- How you login to CoastalFlix<sup>SM</sup> will change.
- You will now need to sign into your account at www.consultdss.com
- Click Online Marketplace from the top menu

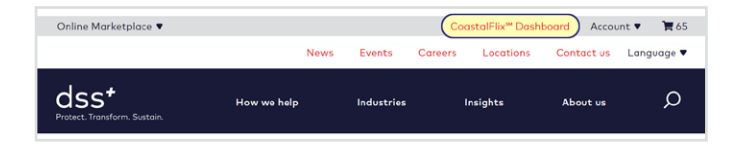

Please note that for security reasons, you will need to change your password the first time that you login to the new site. You can do so by using the 'forgot' password link.

| Sign in to an Existing Account | Create a New Account<br>Create an account with us and you'll be able to:                                                                                                    |
|--------------------------------|----------------------------------------------------------------------------------------------------|
| PASSWORD                       | <ul> <li>Purchase das<sup>a</sup> Training Materials (dss<sup>a</sup> STOP<sup>®</sup>, dss<sup>a</sup><br/>Risk Factor<sup>™</sup> and Handbooks)</li> <li>Purchase and manage a new CoastalFlix streaming<br/>video account</li> <li>Review account purchase history</li> </ul> |
|                                |                                                                                                    |

#### Enter your registered email address and click on reset password.

| Forgot Password |  |
|-----------------|--|
| EMAIL           |  |
|                 |  |

You will then receive an email with the link to change your password.

| dss*<br>Protect Frontorer, Sustain                                                                                               |
|----------------------------------------------------------------------------------------------------|
| Please change your dss <sup>+</sup> customer account password by clicking here.                                                  |
| This password will be valid until 3/6/2024 4:21:43 PM Etc/UTC. You will be required to<br>select a new password when you log in. |
| To request a new password reset link, visit the <u>login page</u> and submit your email in the Reset Password field.             |
| <u>consultdss.com</u>                                                                                                    |

Now, once logged in, you can update/change your password

User Password Change

| IEW PASSWORD        |  |
|---------------------|--|
| ONFIRM NEW PASSWORD |  |
|                     |  |

### Once you have logged in using your new password, you will be taken to your account page

| Profile               | Orders      | Reorder  |
|-----------------------|-------------|----------|
| Selected Account      | Contact Inf | ormation |
| ACCOUNT NAME:         | FIRST NAME  |          |
|                       | LAST NAME   |          |
| Account Administrator | LAST NAME   |          |
|                       | PHONE       |          |
| Change Password       | PHONE       |          |
| OLD PASSWORD          | UPDATE      |          |
| OLD PASSWORD          |             |          |
| NEW PASSWORD          |             |          |
| NEW PASSWORD          |             |          |
| CONFIRM NEW PASSWORD  |             |          |
| CONFIRM PASSWORD      |             |          |

You can access your dashboard link from the top menu.

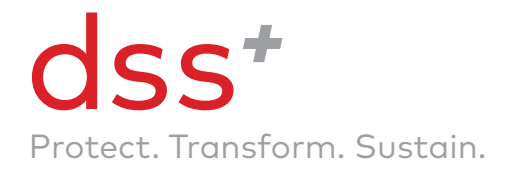

# New dss<sup>+</sup> eCommerce site login instructions

#### On the topmost portion of the page, you will see a link to the Dashboard

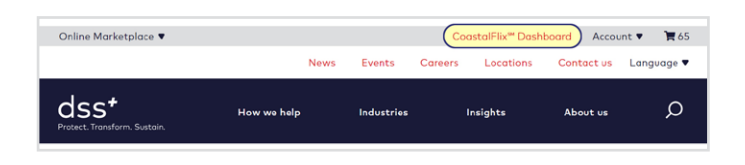

When you click it, you will see the familiar dashboard layout

|                                                                                  | Dashboard                                                                                                    |                                                                                           |                                                                                                    |
|----------------------------------------------------------------------------------|----------------------------------------------------------------------------------------------------|-------------------------------------------------------------------------------------------|----------------------------------------------------------------------------------------------------|
| Dashboard     Doshboard     Playlists     Purchased Licenses     Course Settings | Browse Catalogs<br>Choose from thousands of training<br>videos and elearning courses to<br>help sove lives, empower<br>employees, and improve the                                                                               | Ask for A<br>Our Coastal<br>help answer<br>you access to<br>and allow yo<br>of your Coast | Assistance<br>Flix support page will<br>your questions, give<br>o some helpful tips,<br>u to get the most out<br>stalFlix license. |
|                                                                                  | workplace.                                                                                                    |                                                                                           |                                                                                                    |
|                                                                                  | Recent playlists                                                                                                    | DATE                                                                                      |                                                                                                    |
|                                                                                  | Recent playlists TITLE PL_14523_AccessModel_#200147                                                                                                    | DATE<br>02/23/2024                                                                        | Email this playlist                                                                                                    |
|                                                                                  | workpice.           Recent playlists           ππ.ε           PL_14523_AccessModel_#200147           PL_14399_AccessModel_#20073                                                                                                | DATE<br>02/23/2024<br>02/06/2024                                                          | Email this playlist<br>Email this playlist                                                                                         |
|                                                                                  | workpluce:<br>Recent playlists<br>m.s<br>PL_14523_AccessModel_#200147<br>PL_14599_AccessModel_#200073<br>PL_14431_STOPForEachOther_#200043                                                                                      | DATE<br>02/23/2024<br>02/06/2024<br>01/30/2024                                            | Email this playlis<br>Email this playlist<br>Email this playlist                                                                   |
|                                                                                  | workplace.           Recent playlists           mr.e           PL_14523_AccessModel_#200177           PL_14399_AccessModel_#200073           PL_14431_STOPForEacAOther_#200093           PL_14429_STOPForForSupervision_#200092 | DATE<br>02/23/2024<br>02/06/2024<br>01/30/2024<br>01/30/2024                              | Email this playlist<br>Email this playlist<br>Email this playlist<br>Email this playlist<br>Email this playlist                    |

What is not changing?

- Your playlists, playlist URLs, and currently used links will not change
- If you use the 'pin' security function to access a playlist, that will not change
- How you renew or update a license
- How you add videos to an existing playlist
- How you deliver videos across your organization

For questions on the new website, please contact csrserv@training.consultdss.com.

Thank you.

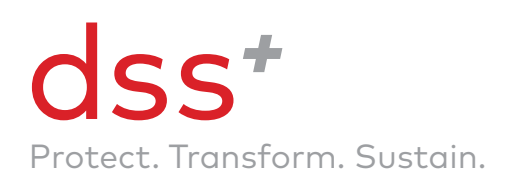

linkedin.com/company/consultdss in twitter.com/consultdss y

youtube.com/consultdss

instagram.com/consultdss

www.consultdss.com w.